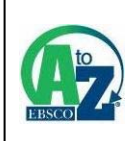

# EBSCO A-to-Z

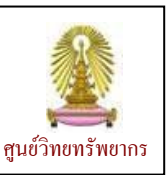

EBSCO A-to-Z เป็นเครื่องมือที่ใช้ในการค้นหา/ ระบุแหล่งของสิ่งพิมพ์ อาทิ วารสารอิเล็กทรอนิกส์ในฐานข้อมูล ฉบับเต็มที่มีสิทธิ์เข้าใช้งาน โดยมีการทำงานบนเว็บเพื่อให้ผู้ใช้เข้าใช้งานผ่านทางออนไลน์ได้ สามารถใช้งานด้วยการ ไล่เรียงจากรายชื่อสิ่งพิมพ์ หรือ จากสาขาวิชา และด้วยการค้นหาจากรายชื่อสิ่งพิมพ์ สำนักพิมพ์ หรือ ISSN นอกจากนี้ยังให้ข้อมูลเกี่ยวกับช่วงเวลาที่สามารถเข้าใช้งาน และการเชื่อมโยงไปยังข้อมูลแจ้งสิทธิ/ข้อจำกัดของการ เข้าใช้งาน ศูนย์วิทยทรัพยากร (สถาบันวิทยบริการ เดิม) บอกรับบริการนี้เพื่ออำนวยความสะดวกแก่ประชาคมจุฬาฯ ในการทราบถึงแหล่งข้อมูลที่สามารถเข้าใช้งานเอกสารฉบับเต็มได้

#### การเข้าใช้งาน

จาก URL: <u>http://www.car.chula.ac.th/curef-db/</u> <u>slist.html#general</u> เลือก EBSCO A-to-Z จะพบ หน้าจอดังภาพ

| EBSCO A-to-Z                                                                                                    |                                                               |
|----------------------------------------------------------------------------------------------------|---------------------------------------------------------------|
| Index Titles Subjects Search About This Site                                                                                                    |                                                               |
| Find: Search Advanced search                                                                                                    |                                                               |
| 0-9+> B C D E E G H I I K L M N O P Q B S T U X W X Y Z<br>A+>AA AB AC AD AE AE AG AH AI AYAK AL AM AN AQ AP AQ AB AS AT AU AY.                                                                                                    | AW AX AY AZ                                                   |
| Titles where title name begins with 'AA': 24                                                                                                    |                                                               |
| Page list: 1. "A.A. Mine" to "AAP Newsfeed" 🖉 page: Dext+1 2                                                                                                    |                                                               |
| A.A. Milne<br>MAS Utra - School Edition 2005 - 2005<br>Nublisher: Gravit Neck - Nublishing<br>Subject: Aurillary: Schools of Hattery Biography Biography as an art or literary form                                                          | Library Home Page<br>Library Catalog<br>CU Reference Database |
| AAACN viewpoint<br>CINAME Flux with full Text (EBSCO Publishing) 2004 to present<br>Publisher: Antenics - Naming<br>Subject: Madius - Naming                                                                                                 | Library Home Page<br>Library Catalog<br>CU Reference Database |
| AACE International transactions<br>AAL/2010H Oldeal 1996 to present<br>Stolmass Source Complete 1201 b present<br>SEQ: 1324-730<br>Association of Cost Property<br>Subject: Technology - Solpherenty Costernal). Crief engineering (Seneral) | Library Home Page<br>Library Catalog<br>CU Reference Database |
| AACE journal<br>Education Research Complete 2006 to present                                                                                                    | Library Hittle Page                                           |

## การใช้งาน/ การเรียกดูผลลัพธ์

มีทางเลือกใช้งานดังนี้

Index ใช้กรณีที่ต้องการไล่เรียงดูรายชื่อฐานข้อมูลและ รายชื่อของสิ่งพิมพ์อิเล็กทรอนิกส์ฉบับเต็ม โดยจะ เชื่อมโยงไปยังหน้าหลักของฐานข้อมูลหรือรายชื่อ สิ่งพิมพ์ที่มีอยู่ในฐานข้อมูลแต่ละฐาน ดังตัวอย่าง

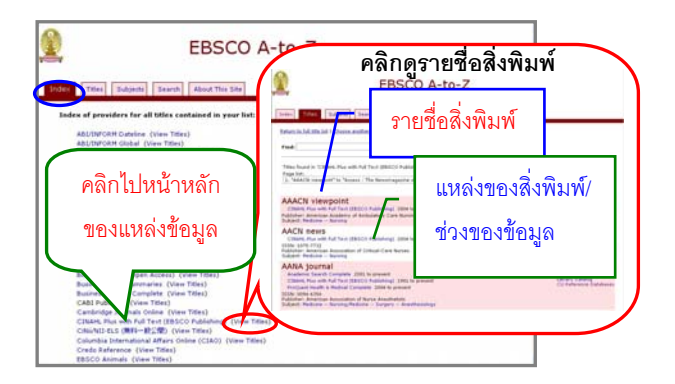

ใช้เพื่อไล่เรียงดูรายชื่อของสิ่งพิมพ์ที่จัดเรียง
ตามลำดับตัวอักษร สามารถใช้ทางเลือก Find ที่
หน้าจอนี้ ค้นหารายชื่อจากรายการสิ่งพิมพ์ที่มีอยู่ได้
เช่น ค้นหาวารสารที่มีชื่อ "health care" และคลิกปุ่ม
search จะได้ผลลัพธ์ของรายชื่อวารสารที่มีคำค้น
ดังกล่าวอยู่ในชื่อเรื่อง และให้ข้อมูลของฐานข้อมูลที่มี
วารสารดังกล่าว พร้อมช่วงเวลาที่สามารถเรียกดู
เอกสารฉบับเต็ม และชื่อสำนักพิมพ์ดังตัวอย่าง

| EBSCO A-to-Z                                                                                                    |                                                                |
|----------------------------------------------------------------------------------------------------|----------------------------------------------------------------|
| Stelers Today Subjects Search About This Site                                                                                                    |                                                                |
| Titles where this name contains "health care"; 128<br>Page late: [: 2000-2010 World Outlook for Or' to "Black Book - Financial Inglice" @ page: [102(1 +<br>2005-2010 World Outlook for Over-the-counter Health Care Pre-<br>bankses Source Complete 2004 - 2004<br>Mathiant: ICIG Registermation | 4 2 3 4 5 6 7 8 9 10 11 12 13<br>oducts<br>Library Tome Page   |
| 2006-2011 World Outlook for Over-The-Counter Health Care P<br>Busilians Source Complete 2005 - 2005                                                                                                    | roducts                                                        |
| Academy of Health Care Management Journal<br>As/WYOHR Gladu 2006 to present<br>Business Source Complete 2006 to present<br>1555: 1555-7428<br>Mobilehr: The DreamCetthers Group, LLC                                                                                                    | Library Home Page<br>Library Catalog<br>CU Reference Databases |
| Advances in Contemporary Child & Family Health Care<br>CINART Plus with Full rest (EBSCO Publishing) 2004 - 2004<br>Publisher: Unpeefind                                                                                                    | Library Home Page<br>Library Catalog                           |
| Advances in Contemporary Community & Family Health Care                                                                                                    | Co-America Daubarra                                            |

สามารถคลิกที่ชื่อฐานข้อมูลภายใต้รายชื่อวารสารที่ ต้องการเพื่อเข้าไปดูรายละเอียดของวารสารดังกล่าว ดังตัวอย่าง

|                             | tabase: Duainess Source Complete Public                                                                       | calions                                          | Chulalongtorn Universit          |
|-----------------------------|----------------------------------------------------------------------------------------------------|--------------------------------------------------|----------------------------------|
| Publications                |                                                                                                    |                                                  |                                  |
| Previous Recor              | d Next Record                                                                                                 | Search within this                               | publication Alert / Save / Share |
| Publication Details         | For "World Outlook Report 2006-2011: On                                                                       | er-The-Counter Health Care Products"             | All losues                       |
| Titles                      | World Dutlook Report 2006-2011: Over-The-Counter Health Care Products                                         |                                                  | + 2005                           |
| 158%                        | 0-497-19673-5                                                                                                 |                                                  |                                  |
| Publisher<br>Information    | ICON Group International, Inc.<br>7404 Trade Street<br>San Diego California 92121<br>United States of America | – คลิกเพื่อดูเอกสาร                              | 7                                |
| Bibliographic<br>Records:   | 04/01/2005 to 04/02/2005                                                                                      | ฉบับเต็ม                                         |                                  |
| Full Test:                  | 04/01/2005 to 04/02/2005                                                                                      |                                                  |                                  |
| Link to this<br>Publication | http://search.ebscohost.com/login.aspx                                                                        | ?direct=true&db=bth&jid=1RNF 🖸 800x1999x 🖈 🕧 🐮 🖉 |                                  |
| Publication Type:           | Industry Profile                                                                                              |                                                  |                                  |
| Subjects:                   | Industry & Manufacturing                                                                                      |                                                  |                                  |
| Publisher URL:              | http://www.icongrouponline.com/                                                                               |                                                  |                                  |
| frequencys                  | 1                                                                                                    |                                                  |                                  |
| Peer Reviewedt              | No                                                                                                    |                                                  |                                  |
| Top. of Page                |                                                                                                    |                                                  |                                  |

จะพบทางเลือกให้เรียกดูเอกสารฉบับเต็มดังตัวอย่าง

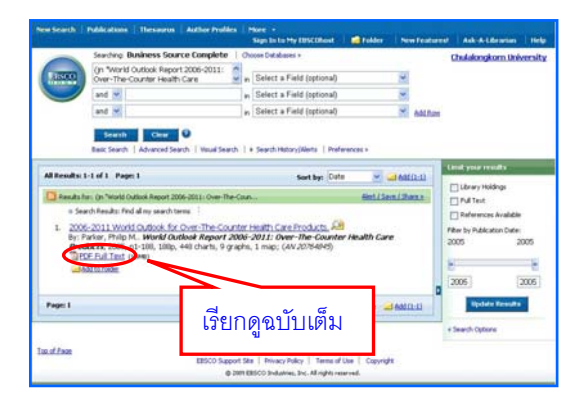

นอกจากนี้ ที่แถบ Title ยังมีทางเลือก Find สำหรับค้นหารายชื่อสิ่งพิมพ์อย่างรวดเร็วจากคำค้นที่ ระบุ เช่น ค้นหาสิ่งพิมพ์ที่มีชื่อเกี่ยวกับ computer ได้ ผลลัพธ์ ดังตัวอย่าง

|                                                                                                    | EBSCO A-to-Z                                                                                                    |                                                                                                    |
|----------------------------------------------------------------------------------------------------|----------------------------------------------------------------------------------------------------|----------------------------------------------------------------------------------------------------|
| Index Titles Subjects Search<br>Return to full title list I Refine Search                                                                                                    | About This Site                                                                                                    | เรียกดูผลลัพธ์<br>หน้าถัดไป                                                                                                    |
| Titles where title name contains 'compute<br>Page list!<br>[1: "15th Symposium on Computer Ard"<br>15th Symposium on Con<br>PAD/03)<br>INER/INT Electronic Library (IEL) 2001<br>Publisher: IEEE Janobase – Electronia Frances | er': 993<br>to "2006-2011 World Outlook for Co"                                                                         | Page: 1002(+12345610.20.30.<br>40.50.60.70.80.90.101<br>Performance Computing (SBAC-<br>burg: formation and a formation and a format |
| 16th Symposium on Cor<br>IEEE/IET Electronic Library (IEL) 2004<br>Publisher: IEEE / Institute of Electrical an<br>Subject Technology Electrical engine                                                                        | nputer Architecture and High<br>- 2004<br>d Electronics Engineers Incorporated<br>rmg. Electronics. Nuclear engineering | n Performance Computing<br>Library Home Page<br>Library Catalog<br>CUR Retrence Database                                                                                                    |
| 2005-2010 World Outloo<br>Business Source Complete 2004 - 200<br>Publisher: ICON Group International                                                                                                    | ok for All-in-one Computer P                                                                                            | Peripherals<br>Library Home Page<br>Library Catalog<br>CU Reference Database                                                                                                    |
| 2005-2010 World Outloo<br>Business Source Complete 2004 - 201<br>Publisher: ICON Group International                                                                                                    | ok for Computer & Electronic                                                                                            | cs Retailers                                                                                                    |

หากได้ผลลัพธ์จำนวนมาก ให้ค้นที่แถบ Search แทน

Subjects ใช้ในกรณีที่ต้องการไล่เรียงชื่อสิ่งพิมพ์ตาม สาขาวิชา เช่น เลือกสาขา Social Sciences จะพบ การแบ่งเป็นสาขาย่อย และเมื่อคลิกเลือกสาขาที่ ต้องการ เช่น banking จะพบรายชื่อสิ่งพิมพ์ในสาขา ดังกล่าวพร้อมการเชื่อมโยงไปยังฐานข้อมูลที่มีสิ่งพิมพ์ ในสาขานั้นๆ ดังตัวอย่าง

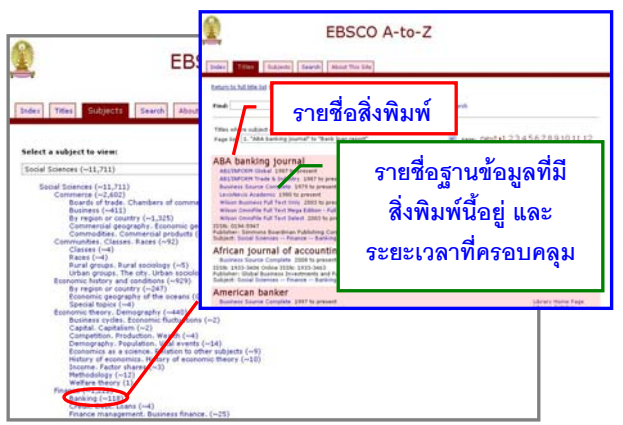

Search ใช้ในกรณีต้องการค้นหาอย่างเจาะจง (หรือ คลิกที่ทางเลือก Advanced search บนแถบ Title) จะพบหน้าจอ ซึ่งสามารถค้นหาได้จาก ชื่อสิ่งพิมพ์ สำนักพิมพ์ หมายเลข ISSN หรือสาขาวิชา เช่นค้น สาขาวิชา (subject) ที่เกี่ยวกับ education ดังตัวอย่าง

|              | EBSCO A-to-Z                                                                                                    |
|--------------|----------------------------------------------------------------------------------------------------|
| Search for   | Subjects Search About This Sile                                                                                                    |
| Find:        | education                                                                                                    |
|              | To find variants of a word, truncate using an *                                                                                                    |
| Within:      | O Tole Rame<br>○ Publisher Name<br>○ Sissin<br>© Subject<br>Ø Subject<br>Ø Subject                                                                                                    |
| Search Type: | © Contains<br>© Begins With<br>© Ecost Metch                                                                                                    |
|              | Suberiber i Center of Academic Resources, Chulaiongkorn University - Email : <u>purefficur chula acth</u><br><u>Imm and Condenna</u> <u>Primar Note</u><br>Copyright © 2002-2005, BECO Chuldruch, Die, Alt Rights Reserved. |

## ผลลัพธ์ที่ได้ เป็นดังตัวอย่าง

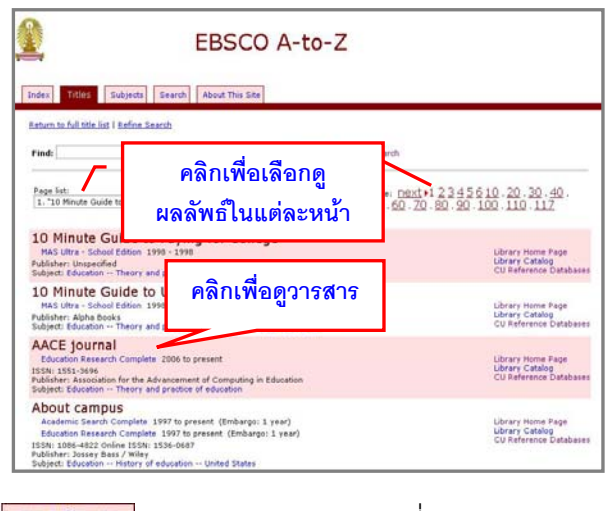

About This Site ให้ข้อมูล/คำอธิบายเกี่ยวกับการใช้งาน ฐานนี้ การสั่งพิมพ์

หากต้องการสั่งพิมพ์หน้าเว็บที่ปรากฏ ให้ใช้ทางเลือก File -> Print ของเบราว์เซอร์

#### การออกจากการใช้งาน

เนื่องจากไม่มีทางเลือก Logout เมื่อเลิกใช้งาน สามารถคลิกที่ 🔀 เพื่อปิดเบราว์เซอร์ หรือเปลี่ยนไป ใช้งานเว็บอื่นได้ตามต้องการ

> จัดทำโดย กัลยา ยังสุขยิ่ง ฝ่ายบริการช่วยค้นคว้าวิจัย ศูนย์วิทยทรัพยากร จุฬาฯ (ฉบับพิมพ์ครั้งที่ 3) เมษายน 2553